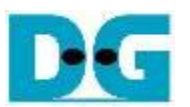

# FPGA Setup for NVMe-IP RAID0 demo

Rev1.0 29-Jun-23

| 1 | Er  | nvironment Requirement | 2 |
|---|-----|------------------------|---|
| 2 | D   | emo setup              | 4 |
| _ | 2.1 | Board setup            | 4 |
|   | 2.2 | Program setup          | 6 |
| 3 | R   | evision History        | 9 |

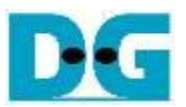

# FPGA Setup for NVMe-IP RAID0 demo

Rev1.0 29-Jun-23

This document describes the FPGA and environment setup for running NVMe-IP RAID0 demo on FPGA development board by using the PCIe adapter board (AB18-PCIeX16 adapter board) with four M.2 NVMe SSDs for RAID0 operation. User controls the test operation via NiosII command shell.

## 1 Environment Requirement

To run the demo on FPGA development board, please prepare following environment.

- Supported FPGA Development board: NVMe-IP for Agilex: Agilex F-series Development board (PCIe Gen4)
- 2) PC installing QuartusII programmer and NiosII command shell software
- The PCIe adapter board (AB18-PCIeX16), provided by Design Gateway <u>https://dgway.com/ABseries\_E.html</u>
- 4) Intel power adapter for FPGA board
- 5) ATX power supply for AB18-PCIeX16 adapter board
- 6) Ultra Quad M.2 Card, connecting B side (Device) of AB18. <u>https://www.asrock.com/mb/spec/product.asp?Model=ULTRA%20QUAD%20M.2%20CA</u> <u>RD</u>
- 7) Four M.2 NVMe SSDs
- 8) Micro USB cable for FPGA programming/NiosII command shell, connecting between FPGA board and PC.

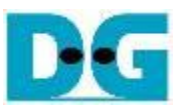

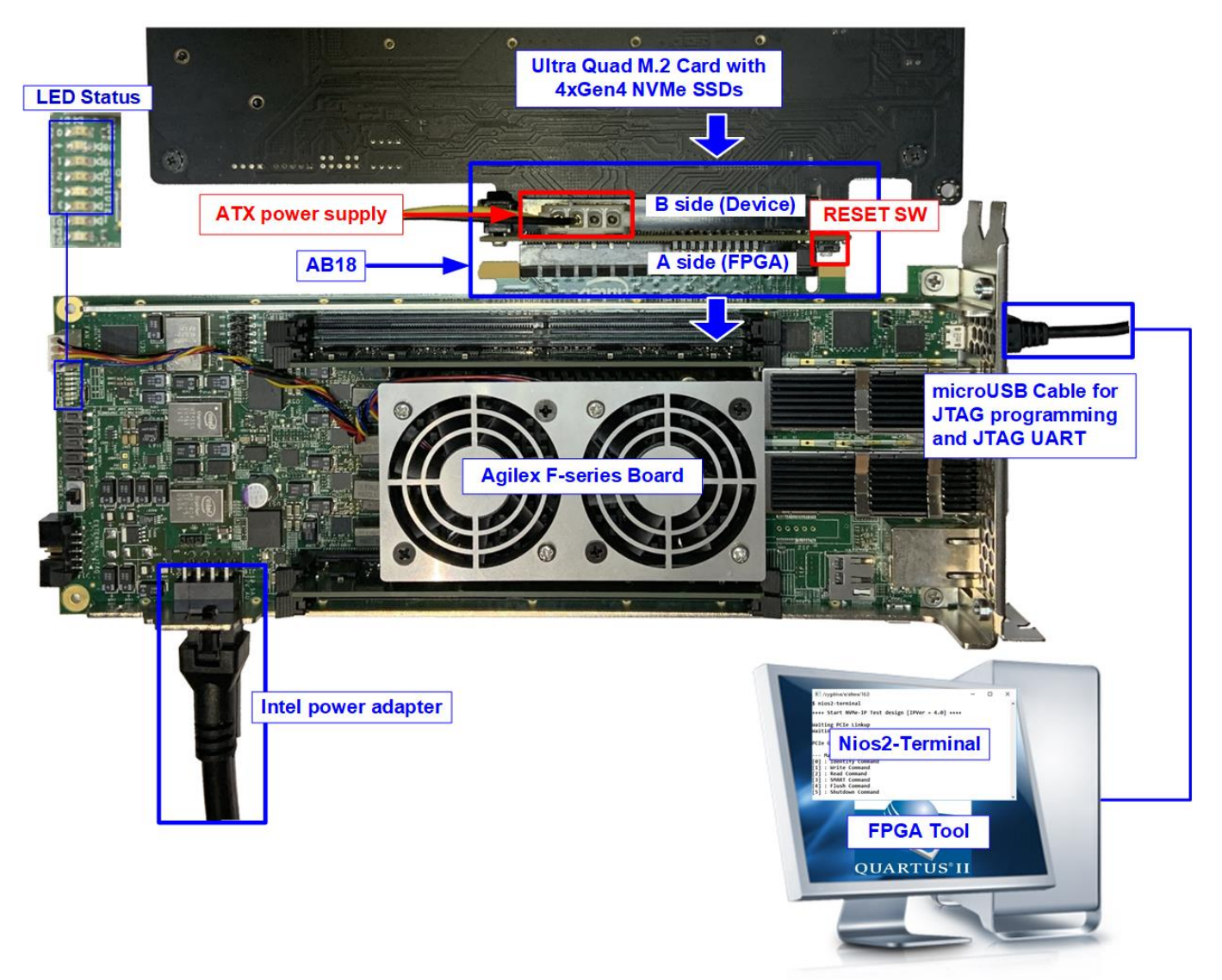

Figure 1-1 NVMe-IP demo setup on Agilex F-series Development board (PCIe Gen4)

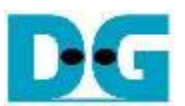

### 2 Demo setup

#### 2.1 Board setup

- 1) Power off system.
- 2) Connect four M.2 NVMe SSDs to four connectors on Ultra Quad M.2 Card, as shown in Figure 2-1.

Agilex F-series development board: NVMe Gen4 SSD

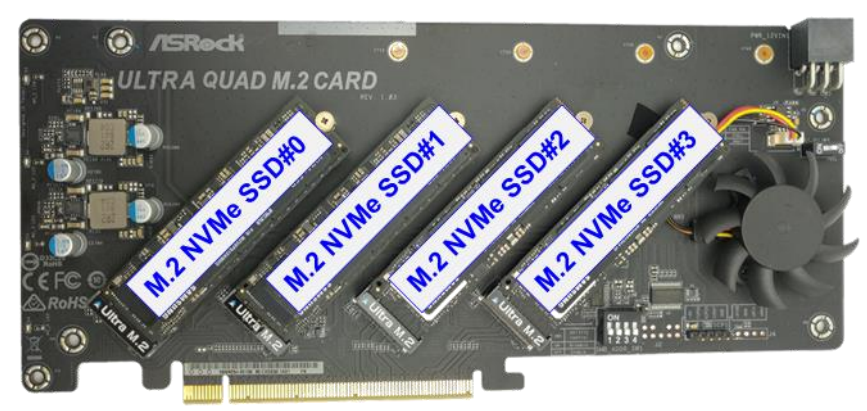

Figure 2-1 Four M.2 NVMe Gen4 SSDs with Ultra Quad M.2 Card

- 3) Connect AB18 to FPGA board by following step.
  - i) Connect ATX power to ATX power connector on AB18-PCIeX16 board.
  - ii) Connect FPGA side (A-side) of PCIe connector on AB18-PCIeX16 board to PCIe connector on FPGA board
  - iii) Check that two mini jumpers are inserted at J5 connector on AB18
  - iv) Connect Quad M.2 NVMe SSD Card to Device side (B-side) of PCIe connector on AB18-PCIeX16 board

<u>Warning</u>: Please confirm that the Quad M.2 Card is inserted in the correct side of AB18 (B-side, not A-side) before power on system.

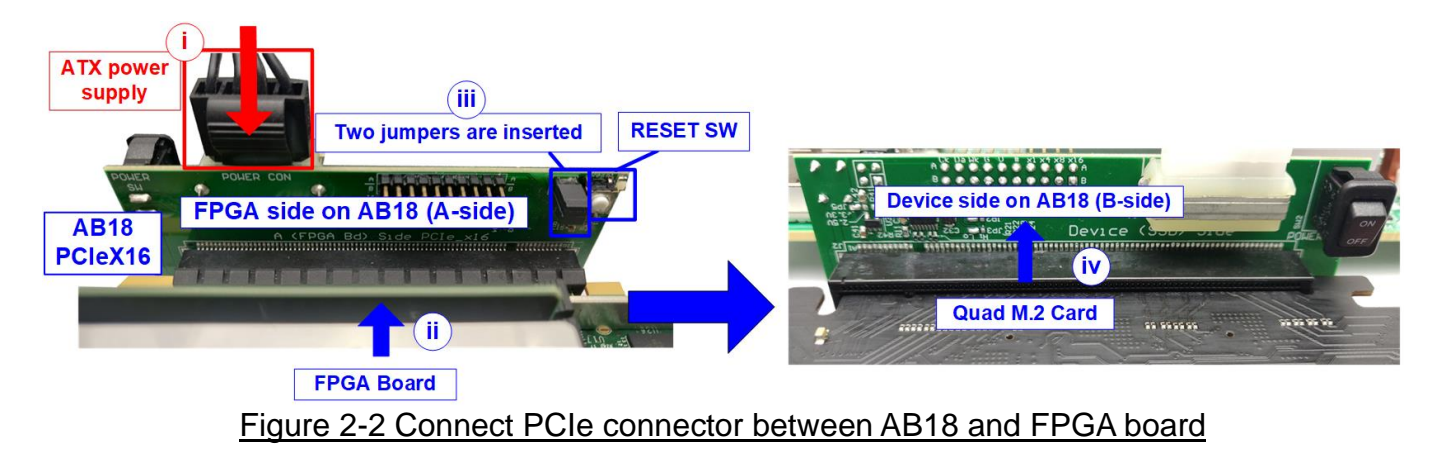

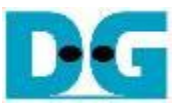

- 4) Connect micro USB for JTAG programming and NiosII command shell.
- 5) Connect FPGA power adapter to FPGA board.

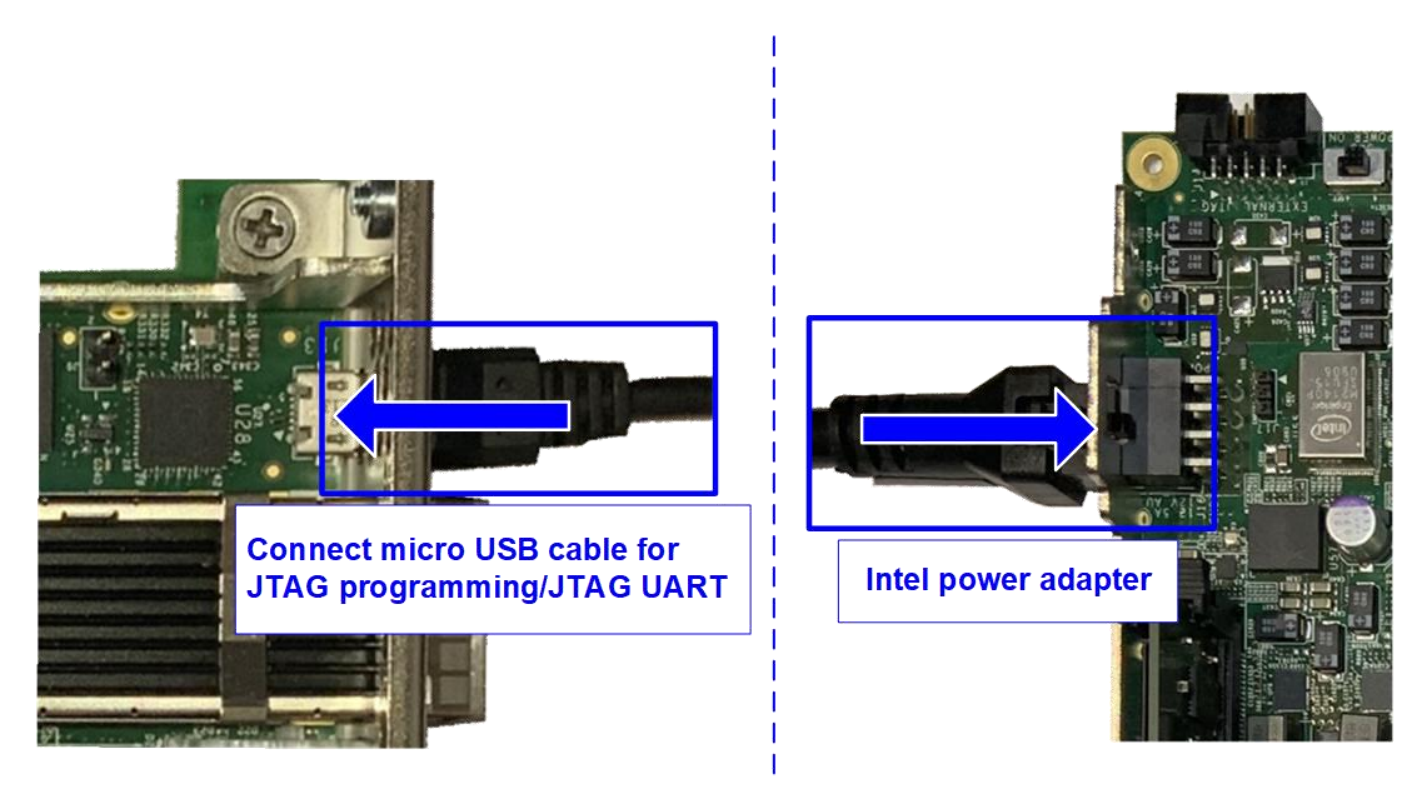

Figure 2-3 Connect USB cable and power adapter to FPGA board

6) Turn on power switch of FPGA development board, AB18-PCIeX16 board, and ATX power supply.

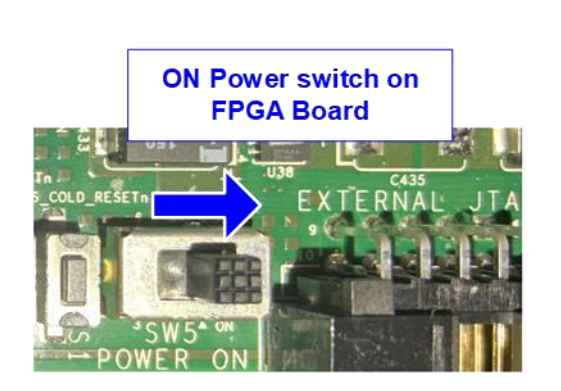

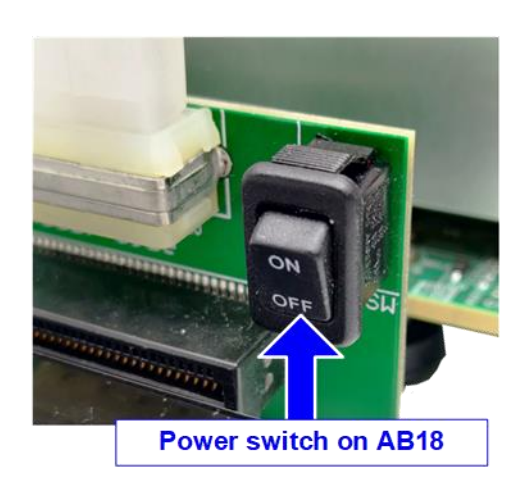

### Figure 2-4 Power on FPGA board and AB18 board

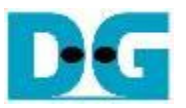

#### 2.2 Program setup

1) Use QuartusII Programmer to program "NVMeRaid0x4Test\_xxx.sof" file, as shown in Figure 2-5.

| Uquartus Prime Programmer Pro Edition - [Chain1.cdf]*               | - 🗆 X                                                                                            |  |  |  |  |  |  |  |  |
|---------------------------------------------------------------------|--------------------------------------------------------------------------------------------------|--|--|--|--|--|--|--|--|
| <u>File Edit View Processing Tools Window H</u> elp                 | Search Intel FPGA                                                                                |  |  |  |  |  |  |  |  |
| iii. Click Start button to start FPGA configuration                 | iv. Wait until 100% Progress                                                                     |  |  |  |  |  |  |  |  |
| AGF FPGA Development Kit [USB-1]                                    | Mode: JTAG   Progress: 100% (Successful)                                                         |  |  |  |  |  |  |  |  |
| Enable real-time ISP to allow background programming when available |                                                                                                  |  |  |  |  |  |  |  |  |
| File Device                                                         | Checksum Usercode Program/ Verify Blank- Examine Security Erase ISP<br>Configure Check Bit CLAME |  |  |  |  |  |  |  |  |
| D:/Download/NVMeRaid0x4Test_Agilex.sof_agfb014r2                    | 3F607912 3F607912                                                                                |  |  |  |  |  |  |  |  |
| Auto Deter i. Select SOF file to program to FPGA device             | ii. Check Program/Configure                                                                      |  |  |  |  |  |  |  |  |
| ×Delete                                                             | •                                                                                                |  |  |  |  |  |  |  |  |
| Add File                                                            |                                                                                                  |  |  |  |  |  |  |  |  |
| Change Fil                                                          |                                                                                                  |  |  |  |  |  |  |  |  |
| Bave File → → →                                                     |                                                                                                  |  |  |  |  |  |  |  |  |
| Add Device "L" "L"<br>TDAGFB014R24AR0 VTAP10                        |                                                                                                  |  |  |  |  |  |  |  |  |
|                                                                     |                                                                                                  |  |  |  |  |  |  |  |  |
| 1, Down                                                             |                                                                                                  |  |  |  |  |  |  |  |  |
| Figure 2-5 Programmed by QuartusII Programmer                       |                                                                                                  |  |  |  |  |  |  |  |  |

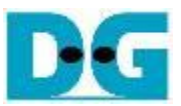

- 2) Open NiosII Command Shell and run "nios2-terminal" command. After that, boot message is displayed.
  - i. "Waiting PCIe Linkup" is displayed when CPU monitors linkup signal of PCIe-IP.
  - ii. "Waiting IP initialization" is displayed after PCIe-IP linkup. Next, CPU waits until NVMe-IP initialization finished.
  - iii. "Ch[#]PCIe Gen4 (or 3/2/1) x4 (or x2/x1) Device Detect" shows PCIe speed and number of PCIe lane after finishing IP initialization process.
  - iv. Finally, Main menu is displayed to receive command from user.

| id@MaxPC: /mnt/e/altera                                                                                                    |  |  |  |  |  |  |  |  |
|----------------------------------------------------------------------------------------------------|--|--|--|--|--|--|--|--|
| Altera Nios2 Command Shell                                                                                                    |  |  |  |  |  |  |  |  |
| Version 20.4, Build 72                                                                                                    |  |  |  |  |  |  |  |  |
| id@MaxPC:/mnt/e/altera\$ nios2-terminal.exe                                                                                                    |  |  |  |  |  |  |  |  |
| nios2-terminal: connect to hardware target using JTAG UART on cable<br>nios2-terminal: "USB-BlasterII [USB-1]", device 1, instance 0<br>nios2-terminal: (Use the IDE stop botton or Ctrl-C to terminate)<br>+++ NUMeIP RAID0x4 Test design [IPVer = 1.0] +++<br>Waiting PCIe Linkup Wait for PCIe Linkup and<br>NVMe-IP initialization<br>Ch[0]PCIe Gen4 x4 Device Detect<br>Ch[1]PCIe Gen4 x4 Device Detect<br>Ch[2]PCIe Gen4 x4 Device Detect<br>Ch[2]PCIe Gen4 x4 Device Detect<br>Ch[2]PCIe Gen4 x4 Device Detect<br>Ch[2]PCIe Gen4 x4 Device Detect |  |  |  |  |  |  |  |  |
| Ch[3]PCIe Gen4 x4 Device Detect                                                                                                    |  |  |  |  |  |  |  |  |
| Main menu<br>[0] : Identify Command<br>[1] : Write Command<br>[2] : Read Command<br>[3] : SMART Command<br>[4] : Flush Command<br>[5] : Shutdown Command                                                                                                    |  |  |  |  |  |  |  |  |

Figure 2-6 NiosII Terminal

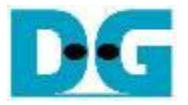

3) Check LED status on FPGA board. The description of LED is shown as follows.

| GPIO LED | ON                     | OFF                 |
|----------|------------------------|---------------------|
| 0        | Normal operation       | Clock is not locked |
| 1        | System is busy         | Idle status         |
| 2        | PCIe Error detect      | Normal operation    |
| 3        | Data verification fail | Normal operation    |

#### Table 2-1 LED Definition

 After programming completely, LED[0] and LED[1] are ON. LED[1] is OFF after RAID0 completes initialization process. Finally, the system is ready to receive command from user.

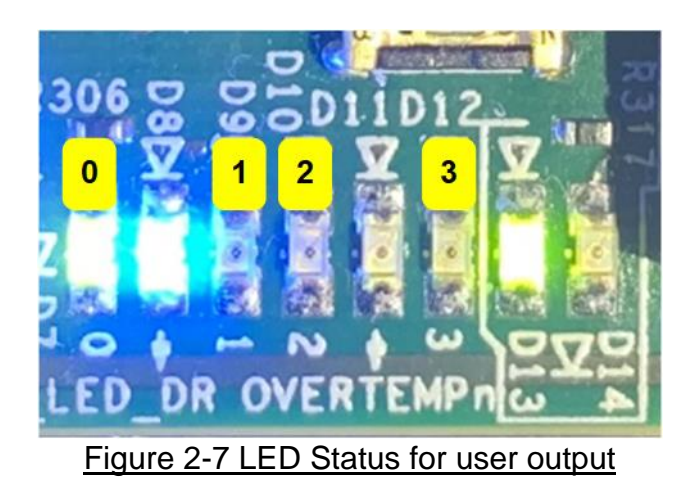

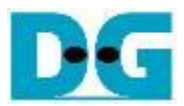

# 3 Revision History

| Revision | Date      | Description             |
|----------|-----------|-------------------------|
| 1.0      | 24-Jun-21 | Initial version release |